## Оглавление по всем страницам Инструкций для менеджеров подразделений

#### Для начинающего менеджера подразделения

- Нормативные локальные акты НИУ ВШЭ, регламентирующие объем учебной нагрузки НПР на ставку по определенной должности, об установлении норм времени по видам контактной работы на одного обучающегося
- Учетные системы, связанные с назначением нагрузки преподавателей
- Реализация дисциплин по учебным планам
- Реализация инициативной нагрузки
- Работа с записями преподавателей в учетных системах
- Что Вы обязаны делать в учетных системах, связанных с нагрузкой преподавателя
- Интеграции данных по учетным системам

# Smartplan. Рекомендации по работе в Smartplan для менеджера департамента (кафедры, подразделения)

### Для "новичков":

- Главная страница модуля Дисциплины кафедры. Элементы управления
- Как управлять колонками списка дисциплин
- Как найти дисциплину
- Как скопировать дисциплину

## Формирование плана-предложения департамента

- Рекомендации по работе менеджера подразделения над планами-предложениями на 2025/2026 уч.год
- Очистка плана-предложения департамента от "ненужных" дисциплин
- <u>Добавление "новой" дисциплины в план-предложение подразделения. Максимальная численность</u> обучающихся. Численность иностранцев. Овербукинг
- Установка ограничений на дисциплину
  - о Редактирование установленных ограничении
- Статус дисциплины. Изменение статуса дисциплины
- Создание предметных единиц
- Встречи по работе с планами-предложениями департаментов

# SmartReg Инструкции по работе менеджера подразделения

- Главная страница модуля Планирование нагрузки в SR
- Инструменты страницы АРМ План нагрузки подразделения
- Как появляются записи видов работ дисциплин в АРМ План нагрузки подразделения
- Назначение нагрузки преподавателям в АРМ Планы нагрузки
- Записи преподавателей во вкладке ППС
  - о Последовательность интеграций кадровых записей преподавателей до появления в SR
  - о Описание страницы ППС
  - о Алгоритм работы с записями преподавателей (ППС). Создание вакансии
  - Включение в состав преподавателей сотрудников из других подразделений для назначения им нагрузки и оформления оплаты работы по финансовому приказу

#### Как назначать нагрузку в SmartReg

- Инструменты страницы АРМ План нагрузки подразделения.
- <u>Распределение нагрузки подразделения</u>
  - Как назначить часы нагрузки преподавателю на одну запись (один вид работ, одна ПЕ)
  - Как назначить оставшиеся часы нагрузки определенного вида работ и определенной ПЕ второму преподавателю (один вид работ, одна ПЕ)
  - о Как назначить одинаковые часы нагрузки на несколько записей одному преподавателю
  - Как назначить оставшиеся одинаковые часы нагрузки на несколько записей второму преподавателю
  - о Как назначить Текущий контроль и экзамен одному преподавателю
  - о Как назначить Текущий контроль и экзамен нескольким преподавателям
  - о Как назначить преподавателю предметную единицу в Текущем контроле и экзамене
  - о Как удалить назначенного на предметную единицу преподавателя
  - Как изменить часы на текущий контроль и экзамен при увеличении количества студентов в дисциплине
  - о Как изменить норматив на Чтение лекций (вместо 2 установить 1)

- Передача нагрузки из одного подразделения в другое
  - о Как передать нагрузку из одного подразделения в другое
  - Как передавать нагрузку в другое подразделение по Текущему контролю и экзамену
  - о Как редактировать переданную в другое подразделение нагрузку
  - о Как отозвать переданную нагрузку
  - о Как отказаться от переданной в подразделение нагрузки
- <u>Передача нагрузки с одной записи преподавателя на другую</u>
  - о Как передать нагрузку с одной записи преподавателя на другую
  - о Как передать инициативную нагрузку с одной записи преподавателя на другую
- Ответы на ваши вопросы
  - Дисциплина длится 1 и 2 модуль. Почему передана в наше подразделение нагрузка по дисциплине только на второй модуль?
  - о Почему в АРМ Планы нагрузки записи видов работ окрашиваются в красный цвет
  - о Как выгрузить в excel нагрузку подразделения
  - Как составить отчет, показывающий запланированную нагрузку каждого преподавателя подразделения
  - о Как составить отчет о нагрузке подразделения по учебным планам
- Индивидуальный план преподавателя
  - о Открытие сервиса Индивидуальный план преподавателя
  - о Обзор страницы Индивидуального плана преподавателя
  - о Печатная форма индивидуального плана (вкладка Индивидуальный план преподавателя)
    - Планируемая инициативная нагрузка
    - Выгрузка индивидуального плана в формате excel
- Инициативная нагрузка

0

- о Автоматически сформированная инициативная нагрузка
- о Инициативная нагрузка, созданная вручную
- о Полуавтоматическое формирование инициативной нагрузки
  - Рекомендации по выбору видов работ для назначения нагрузки
  - Записи преподавателей в Инициативной нагрузке
- Формирование Задания (Приложение 1) к договору для преподавателя, работающего по договору
  - о Создание записи Задания к договору
  - о Включение в Задание нагрузки по дисциплинам учебного плана
  - о Как включить в Задание инициативную нагрузку
  - о Печатная форма Задания к договору
  - Как сформировать Задание к договору ГПХ (для коммерческих программ установка определенной стоимости часа)
  - Как удалить Задание 1 к договору
  - Изменение стоимости часа в Задании к договору для конкретного вида работ (для коммерческой ОП)
  - Проблемы, возникающие при создании Задания к договору (Приложение 1)
    - В Задании к договору (Приложении 1) не установлена стоимость часа
    - В Задании к договору образовалась запись на красном фоне
    - Нагрузка была перенесена с вакансии на кадровую запись преподавателя. Что происходит в Задании к договору
    - Произошли изменения в нагрузке преподавателя. Как их зафиксировать в Задании к договору
    - Необходимо внести изменения в нагрузку преподавателя, у которого договор уже проведен. Редактирование нагрузки система не позволяет
    - Необходимо внести изменения в нагрузку преподавателя, у которого в нагрузке присоединился договор другого преподавателя
- Формирование акта проведенных преподавателем (ППС ГПХ) работ по договору
  - о Обзор формы Акты
  - Формирование фактической нагрузки по дисциплинам учебного плана в Индивидуальном плане преподавателя
  - о Включение в акт инициативной нагрузки
  - о Печатная форма акта
  - о Проблемы, возникающие при формировании акта
    - Как поступать, если система не показывает фактическую нагрузку при включении в акт
    - Что происходит с уже сформированным актом при переносе нагрузки с одной записи преподавателя на другую

Ситуации, требующие одновременной работы в системах SmartPlan и SmartReg